## ACM Digital Library

E-mail Alert ของฐานข้อมูล ACM มี 3 ประเภทคือ

- 1. Publication Alert เป็นการแจ้งเตือนตามวารสารที่สนใจ วิธีการตั้งค่าแจ้งเตือนดังนี้
  - 1.1 Login เข้าสู่ระบบ
  - 1.2 ค้นหาวารสารที่สนใจ โดยไล่เรียงตามประเภทของสิ่งพิมพ์ จากเมนูด้านบน จะปรากฏ หน้าจอ

|                                                                  | linery                                                                                                    |                                                                                                    |                                                                                                    |                                                                     | PSU Prince of Songkla L                            | niversity Browse About             | prapai chan-in  |
|------------------------------------------------------------------|----------------------------------------------------------------------------------------------------|----------------------------------------------------------------------------------------------------|----------------------------------------------------------------------------------------------------|---------------------------------------------------------------------|----------------------------------------------------|------------------------------------|-----------------|
| ournals Magazines Proceeding                                     | s Books SIGs Conferences                                                                                                    | People                                                                                                    |                                                                                                    |                                                                     | Search ACM Di                                      | gital Library Q                    | Advanced Search |
|                                                                  | ACM Journa                                                                                                    | ls                                                                                                    | Search with                                                                                                    | in the ACM Journals                                                 | Q                                                  |                                    |                 |
|                                                                  | Home > ACM Journals                                                                                                    |                                                                                                    |                                                                                                    |                                                                     |                                                    |                                    | _               |
|                                                                  | About ACM Journals                                                                                                    |                                                                                                    |                                                                                                    |                                                                     |                                                    |                                    | back            |
|                                                                  | ACM publishes more than 50 sc<br>technology disciplines. Available<br>constitute a vast and comprehe<br>established computing research<br>thought leaders in their fields,<br>communicating exciting new ide | holarly peer-reviewed journals in doze<br>in print and online, ACM's high-imp<br>nsive archive of computing innovation<br>for both practical and theoretical app<br>and ACM's emphasis on rapid publicati<br>as and discoveries. | ens of computing and information<br>act, peer-reviewed journals<br>, covering emerging and<br>lications. ACM journal editors are<br>on ensures minimal delay in | Recommend ACM DL                                                    | ACM JOURNALS                                       |                                    | C Feed          |
|                                                                  | View : 🗰 Grid View 📃                                                                                                    | List View # Families                                                                                                    |                                                                                                    |                                                                     |                                                    |                                    |                 |
| ACMJCSS<br>ACM Journal on Computing<br>and Sustainable Societies | COLA<br>Collective Intelligence                                                                                                    | CSUR<br>ACM Computing Surveys                                                                                                    | DGOV<br>Digital Government:<br>Research and Practice                                                                                                    | DLT<br>Distributed Ledger<br>Technologies: Research and<br>Practice | DTRAP<br>Digital Threats: Research<br>and Practice | FAC<br>Formal Aspects<br>Computing | of              |

1.3 เลือกวารสารชื่อที่สนใจ จะปรากฏหน้าจอ ให้คลิกที่คำว่า Get Alert for this journal

| ACM DIGITAL     | Association for<br>Computing Machiner |              |                                      |                                                                |                                                                                                    |                                                                                                    |                                                                                                    |                                                                                  |                                             |                                                       |                                             |               |                   | PSU Prince of Songkia University | Browse | About |
|-----------------|---------------------------------------|--------------|--------------------------------------|----------------------------------------------------------------|----------------------------------------------------------------------------------------------------|----------------------------------------------------------------------------------------------------|----------------------------------------------------------------------------------------------------|----------------------------------------------------------------------------------|---------------------------------------------|-------------------------------------------------------|---------------------------------------------|---------------|-------------------|----------------------------------|--------|-------|
| ournals Magazin | es Proceedings                        | Books        | SIGs                                 | Conferences Pe                                                 | eople                                                                                                    |                                                                                                    |                                                                                                    |                                                                                  |                                             |                                                       |                                             |               |                   | Search ACM Digital Lit           | rary   | ٩     |
|                 |                                       |              |                                      | Journal Home                                                   | Just Accepted                                                                                                    | Latest Issue                                                                                                    | Archive A                                                                                                  | Authors 🗸                                                                        | Editors 🗸                                   | Reviewers 🗸                                           | About ~                                     | Open Access 🗸 | Contact Us        |                                  |        |       |
|                 |                                       | Digi<br>Prac | tal G<br>tice                        | overnme                                                        | ent: Rese                                                                                                    | arch an                                                                                                    | d                                                                                                    |                                                                                  | Search with                                 | in DGOV                                               |                                             | ~             |                   | ٩                                |        |       |
|                 |                                       | Home > A     | CM Journa                            | ls > Digital Governi                                           | ment: Research and                                                                                                    | Practice                                                                                                    |                                                                                                    |                                                                                  |                                             |                                                       |                                             |               |                   |                                  |        |       |
|                 |                                       | Digita       | l Goverr                             | nment: Researc                                                 | h and Practice                                                                                                    |                                                                                                    |                                                                                                    |                                                                                  |                                             |                                                       |                                             |               |                   |                                  |        |       |
|                 |                                       | 0703         | igital<br>overnmer<br>Not Literature | Digital Govern<br>potential an<br>political, po<br>Editor-in-t | ociation for<br>spoting Machinery Con-<br>ing impact of tech-<br>polied and empiri-<br>ilicy, social, compi<br>Chief: O Soon | pen Access<br>and Practice (DGOV<br>hology on govern.<br>cal research from<br>uter, and data sci<br><u>Ae Chun</u> , | <ol> <li>is an interdi<br/>ance innovatio<br/>academics, pr<br/>ences methode<br/>Beth Simone !</li> </ol> | isciplinary Go<br>ons and its tr<br>ractitioners, i<br>ologies.<br><u>Noveck</u> | ld Open Acc<br>ansformatio<br>designers, ar | ess journal tha<br>n of public ins<br>id technologisi | it focuses on<br>titutions. It<br>ts, using | the           | Get Alerts for th | is Journal                       |        |       |

## 1.4 จะปรากฏหน้าจอดังนี้ ให้คลิกที่ Submit

| rnals Magazines Proceed | ings Books SIGs Conferences Per | ople                                                                                                    |                                                                                                    | Search ACM D                                                                                |
|-------------------------|---------------------------------|----------------------------------------------------------------------------------------------------|----------------------------------------------------------------------------------------------------|---------------------------------------------------------------------------------------------|
|                         |                                 | My Profile                                                                                                    | My Binders                                                                                                    |                                                                                             |
|                         | Home > My Profile               |                                                                                                    |                                                                                                    |                                                                                             |
|                         | My Account                      |                                                                                                    |                                                                                                    |                                                                                             |
|                         | Personal Details                | Alerts                                                                                                    |                                                                                                    |                                                                                             |
|                         | Alerts                          | Publication alerts                                                                                                    | Citation alerts                                                                                                    | Conference Proceeding alerts                                                                |
|                         | Saved Searches                  | Your email alert settings have been updated.                                                                                                    |                                                                                                    |                                                                                             |
|                         | Institutional Affiliations      | To receive alerts when new content is publish<br>homepage and choose "Get Alerts for this Jou<br>disable an alert, uncheck the box next to each | ed in the journals, magazines or newslett<br>rnal". TOC alerts are sent immediately af<br>publication and choose submit. | ers go to the issue page or the publication<br>ter a new issue is published, once a day. To |
|                         |                                 | Choose an Email Format:<br>Plain Text   HTML                                                                                                    |                                                                                                    |                                                                                             |
|                         |                                 | Journal series alerts                                                                                                    |                                                                                                    |                                                                                             |
|                         |                                 | Journal of Data and Information Qua                                                                                                    | lity                                                                                                    |                                                                                             |
|                         |                                 | Digital Government: Research and Pr                                                                                                    | ractice                                                                                                    |                                                                                             |
|                         |                                 |                                                                                                    |                                                                                                    | $\frown$                                                                                    |

้โปรแกรมจะส่งข่าวให้ผู้ใช้บริการทราบทุกครั้งที่มีวารสารฉบับใหม่เข้าไปในฐานข้อมูล

2. Citation Alert เป็นการแจ้งเตือนกรณีมีผู้นำบทความที่สนใจไปอ้างอิง วิธีการตั้งค่าแจ้งเตือน ดังนี้

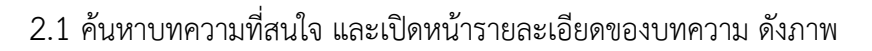

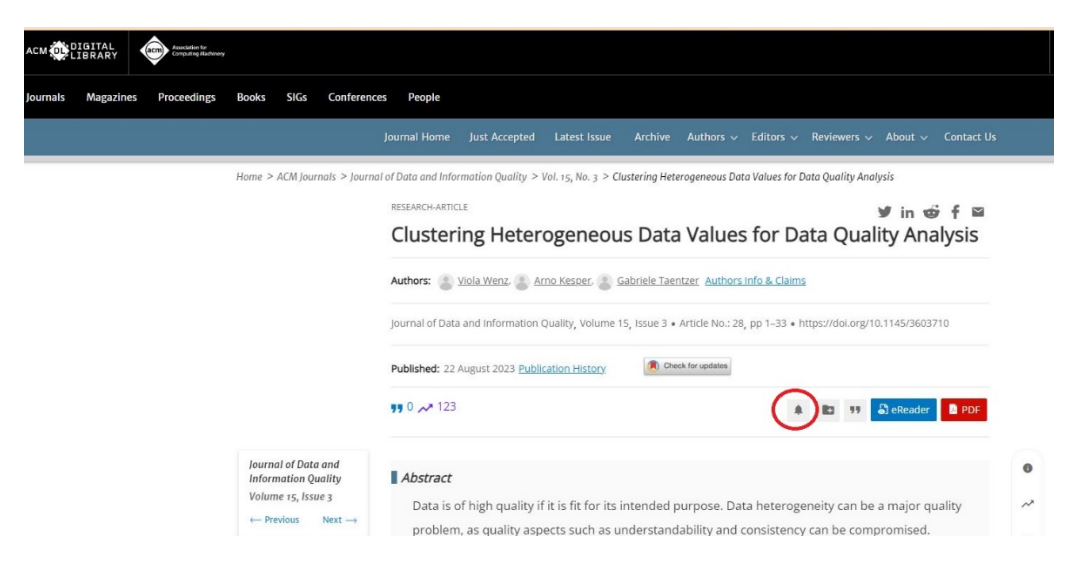

ให้คลิกที่รูปกระดิ่ง จะปรากฏหน้าจอ New Citation Alert added! และหากต้องการเรียกดู หรือ ลบรายชื่อ บทความที่ต้องการทำ Citation Alert ให้คลิกที่ Manage my Alert

| - → C 🔄 dl.acm.org/doi/10.1145/3597310                                                                                                    |                                                                                                    |    |
|----------------------------------------------------------------------------------------------------|----------------------------------------------------------------------------------------------------|----|
| CM CDIGITAL Analatore for Comparing Analatore for Comparing Analatore for Comp | New Citation Alert added                                                                                                    |    |
| ournals Magazines Proceedings Books SIGs Conference                                                                                                    | People     This alert has been successfully added and will be sent to:     prapal.c@psu.ac.th     About Contact B                                                                                 | ls |
| Home > ACM Journals > Journ                                                                                                    | You will be notified whenever a record that you have chosen has<br>a of Data and Information to been cited. Publications                                                                          |    |
|                                                                                                    | A Novel Cur Manage my Alerts and Data                                                                                                    |    |
|                                                                                                    | Authors: 🛞 Ornella Irrera. 🕘 Andrea Mannosci. 🌑 Paolo Manghi 🚱 Glanmaria Silvello: Authors Info & Claims                                                                                          |    |
|                                                                                                    | journal of Luita and Information Quality, volume 15, issue 3 + Article No. 26, pp 1–24 + https://doi.org/10.1145/359/310 Published: 22 August 2023 <u>Publication History</u>                     |    |
|                                                                                                    | 99 0 xx 153 🗴 😰 99 🔊 eReader 🖪 PDF                                                                                                    |    |
| lournal of Data and<br>Information Quality<br>Valume 15, Issue 3<br>← Previous Next →                                                                                                    | Abstract In the last decade, scholarly graphs became fundamental to storing and managing scholarly knowledge in a structured and machine-readable way. Methods and tools for discovery and impact | •  |

- 3. Proceeding Alert เป็นการแจ้งเตือนกรณีที่ต้องการติดตามรายงานการประชุมที่สนใจ วิธีการตั้ง ค่าแจ้งเตือน ดังนี้
  - 3.1 ค้นหาชื่อการประชุมที่สนใจ และเปิดหน้ารายละเอียดของการประชุม ดังภาพ คลิกที่ Get Alerts for this Conference

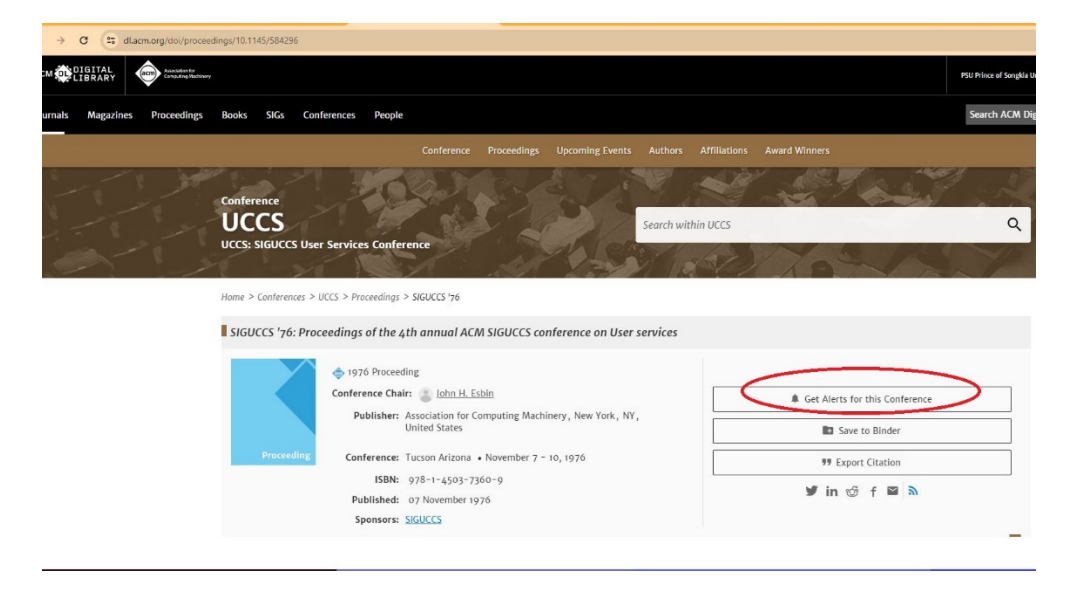

## 3.2 จะปรากฏหน้าจอ คลิกที่คำสั่ง Submit

| асм 😳    | DIGITAL<br>LIBRARY | Association for<br>Computing Machinery |          |            |              |        |                                                                                                 |                                                      |                                                                                                    | PSU Prince of Songkla U                                                                       |
|----------|--------------------|----------------------------------------|----------|------------|--------------|--------|-------------------------------------------------------------------------------------------------|------------------------------------------------------|----------------------------------------------------------------------------------------------------|-----------------------------------------------------------------------------------------------|
| Journals | Magazines          | Proceedings                            | Books    | SIGs       | Conferences  | People |                                                                                                 |                                                      |                                                                                                    | Search ACM Dig                                                                                |
|          |                    |                                        |          |            |              |        |                                                                                                 | My Profile                                           | My Binders                                                                                                 |                                                                                               |
|          |                    |                                        | Home > I | Ny Profile | 2            |        |                                                                                                 |                                                      |                                                                                                    |                                                                                               |
|          |                    |                                        | My       | Accoun     | it           |        |                                                                                                 |                                                      |                                                                                                    |                                                                                               |
|          |                    |                                        | Perso    | onal Det   | ails         |        | Alerts                                                                                          |                                                      |                                                                                                    |                                                                                               |
|          |                    |                                        | Alert    | s          |              |        | Publication ale                                                                                 | rts                                                  | Citation alerts                                                                                            | Conference Proceeding alerts                                                                  |
|          |                    |                                        | Save     | d Search   | es           |        | Your email alert settings have be                                                               | en updated.                                          |                                                                                                    |                                                                                               |
|          |                    |                                        | Insti    | tutional   | Affiliations |        | To receive alerts when new co<br>Conference". TOC alerts are s<br>the box next to each conferen | ontent is publis<br>ent immediatel<br>ace and choose | hed for a conference go to the conference pro<br>y after a new conference proceeding is publisi<br>submit. | ceeding page and choose "Get Alerts for this<br>hed, once a day. To disable an alert, uncheck |
|          |                    |                                        |          |            |              |        | Choose an Email Format:<br>O Plain Text 💿                                                       | HTML                                                 |                                                                                                    |                                                                                               |
|          |                    |                                        |          |            |              |        | Conference Collectio                                                                            | ons                                                  |                                                                                                    |                                                                                               |
|          |                    |                                        |          |            |              |        | SIGUCCS: User Service:                                                                          | S                                                    |                                                                                                    | Reset All Submit                                                                              |

## การเรียกดู และจัดการคำสั่ง E-mail Alert

1. ไปที่ชื่อ login มุมบนด้านขวา คลิกเลือก My Saved Searches ดังภาพ

| PSU Prince of Songkla University | Browse | About   |             | Î |
|----------------------------------|--------|---------|-------------|---|
|                                  |        | My Prof | ile         |   |
|                                  |        | My Bind | lers        |   |
|                                  |        | My Save | ed Searches |   |
|                                  |        | Logout  |             |   |
|                                  |        |         | 11          |   |

จะปรากฏหน้าจอ ดังภาพ ให้คลิกเลือกที่คำว่า Alert จะปรากฏแท็บ Publication alerts, Citation alerts และ Conference Proceeding alerts ให้คลิกเลือก หรือไม่คลิกเลือกคำค้นได้ ตามต้องการ แล้วกด Submit

|   |                 |              |                                        | My Profile                                                  | My Binders                                                                    |                                               |
|---|-----------------|--------------|----------------------------------------|-------------------------------------------------------------|-------------------------------------------------------------------------------|-----------------------------------------------|
|   | Home > My Profi | le           |                                        |                                                             |                                                                               |                                               |
|   | My Accou        | nt           |                                        |                                                             |                                                                               |                                               |
|   | Personal De     | tails        | Alerts                                 |                                                             |                                                                               |                                               |
| ( | Alerts          | >            | Put                                    | lication alerts                                             | Citation alerts                                                               | Conference Proceeding alerts                  |
|   | Saved Searc     | hes          | To receive alerts                      | when new content is publish                                 | ned in the journals, magazines or newslett                                    | ters go to the issue page or the publication  |
|   | Institutiona    | Affiliations | homepage and ch<br>disable an alert, u | oose "Get Alerts for this Jo<br>incheck the box next to eac | urnal". TOC alerts are sent immediately a<br>h publication and choose submit. | fter a new issue is published, once a day. To |
|   |                 |              | Choose an Ema                          | il Format:                                                  |                                                                               |                                               |
|   |                 |              | 🔿 Plain Tex                            | t <ul> <li>HTML</li> </ul>                                  |                                                                               |                                               |
|   |                 |              | Journal seri                           | es alerts                                                   |                                                                               |                                               |
|   |                 |              | Journal of [                           | ata and Information Qu                                      | ality                                                                         |                                               |
|   |                 |              | Digital Gov                            | ernment: Research and P                                     | Practice                                                                      |                                               |